## Istruzioni per la prima registrazione all'Area Riservata Sanità di BSR:

**Collegarsi** all'interno di una rete aziendale riconosciuta dal sistema (solo reti ATS e AO della Regione Sardegna) e accedere all'Area Riservata Sanità di BSR:

# <u>https://www.bsr-sardegna.it/ita/area-riservata-sanit%C3%A0.aspx</u> e selezionare il link evidenziato in giallo nell'immagine sotto

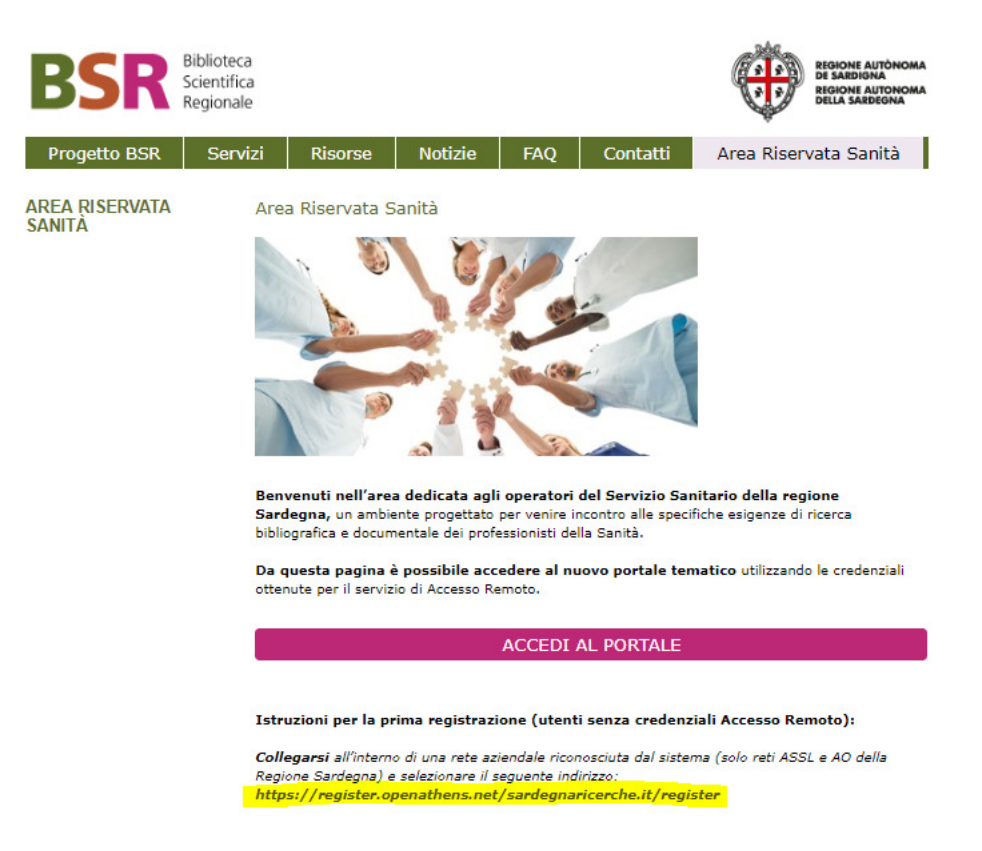

Fornire il proprio indirizzo email aziendale (ad es. @aob.it, etc.)

Compilare il modulo in tutte le sue sezioni e inviarlo

**Confermare** la registrazione **attivando il link** presente nel messaggio inviato dal sistema all'indirizzo email aziendale indicato (anche questo passaggio deve essere fatto all'interno della rete istituzionale)

È ora possibile accedere all'Area Riservata Sanità attraverso il pulsante colorato "ACCEDI AL PORTALE" (si veda immagine sopra)

Se si desidera generare una nuova password è sufficiente accedere alla pagina dedicata

## Istruzioni per la registrazione al servizio di Document Delivery - Nilde

### **STEP 1**

Accedere al seguente link: https://nilde.bo.cnr.it/register\_ute.php?idbib=944

### **STEP 2**

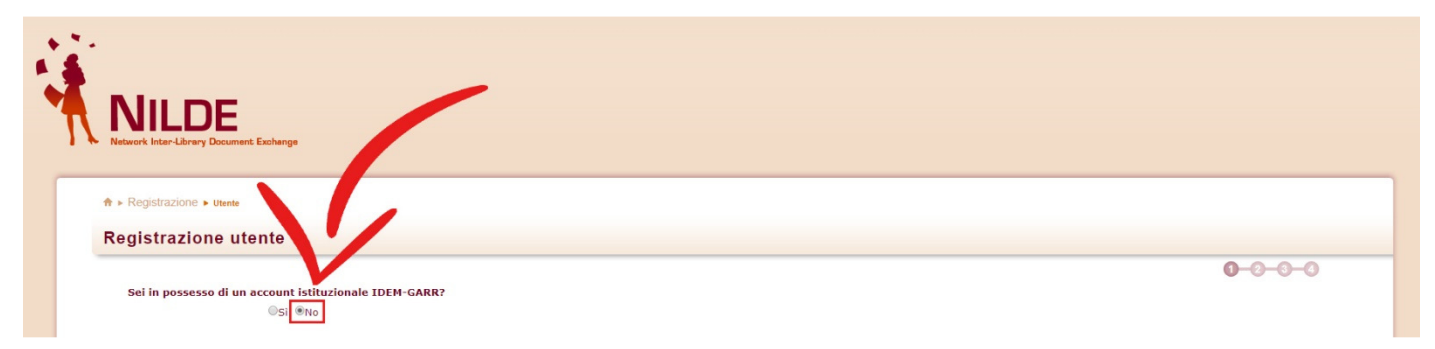

Alla domanda "Sei in possesso di un account istituzionale IDEM-GARR?" spuntare NO.

#### **STEP 3**

| Nume                                                                                     |         |
|------------------------------------------------------------------------------------------|---------|
| NILDE                                                                                    |         |
| Natwork Inter-Library Document Exchange                                                  |         |
|                                                                                          |         |
|                                                                                          |         |
| ♠ ► Registrazione ► Utente                                                               |         |
| Registrazione utente                                                                     |         |
|                                                                                          |         |
|                                                                                          | 0-0-0-0 |
| Sei in possesso di un account istituzionale IDEM-GARR?                                   |         |
| OSI ®No                                                                                  |         |
| Scegli username e password                                                               |         |
| Destroyed and Destroyed                                                                  |         |
| Username: Paolokossi<br>Lo username deve avere un minimo di 5 caratteri                  |         |
| Paseword .                                                                               |         |
|                                                                                          |         |
| La password deve avere un minimo di 8 caratteri                                          |         |
| La password deve avere un minimo di 8 caratteri Conferma password: **                    |         |
| Conferma password: * Conferma password: *                                                |         |
| La parvivot deve avere un minimo di 8 caratteri Conferma password: * * campi ebbligatori |         |

Inserire una **Username** e una **Password** di propria scelta. Confermare la password digitandola nuovamente nell'apposito campo di conferma e cliccare sul pulsante "**Prosegui**".

**STEP 4** 

| • <b>NILDE</b> Network Inter-Library Document Exchange    |                                                                       |                  |          |
|-----------------------------------------------------------|-----------------------------------------------------------------------|------------------|----------|
| ♠ ▶ Registrazione ▶ Utente           Registrazione utente |                                                                       |                  |          |
| Scegli la tua biblioteca<br>Nazionalità: Italia           |                                                                       |                  |          |
| OCerca per provincia<br>BSR                               | Cerca per istituzione Cerca La ricerca verrà effettuata sulla frase e | Cerca un termine |          |
| La ricerca ha fornito 1 biblioteca.                       | e della Sardegna                                                      |                  |          |
| * campi obbligatori                                       |                                                                       |                  |          |
|                                                           |                                                                       |                  | Prosegui |

Per scegliere la propria biblioteca di riferimento, alla voce "**Nazionalità**" selezionare **Italia**. Quindi mettere la spunta a fianco a "**Cerca un termine**" e, nel riquadro di ricerca, digitare **BSR**, acronimo della Biblioteca Scientifica Regionale della Sardegna. Infine cliccare sul pulsante "**Cerca**". Il sistema restituirà un solo risultato di ricerca, mettere pertanto la spunta a fianco a "**BSR – Biblioteca Scientifica Regionale della Sardegna**" e cliccare sul pulsante denominato "**Prosegui**".

#### **STEP 5**

| Completa la registrazion         | e con i tuoi dati |   |   |  |
|----------------------------------|-------------------|---|---|--|
| Nome: Paolo                      | *                 |   |   |  |
| Cognome: Rossi                   | *                 |   |   |  |
| Indirizzo e-mail: paolo.rossi@at | ssardegna.it      | * |   |  |
| Telefono principale: 340         | - 66778899        | * |   |  |
| Telefono secondario:             |                   | 1 |   |  |
| Fax: -                           |                   |   |   |  |
| Qualifica: IMPIEGATO             |                   |   | * |  |
| Dipartimento / Istituto: AOU SS  |                   | * |   |  |
| Matricola / Tessera: 98765       |                   |   |   |  |
| Referente:                       |                   |   |   |  |
| Lingua preferita: it 🔻           |                   |   |   |  |
| Lingua madre: it 🔻               |                   |   |   |  |
| Skype:                           |                   |   |   |  |
|                                  |                   |   |   |  |

Inserire i propri dati anagrafici ricordando, in particolare, di immettere nel campo denominato "Matricola / Tessera" il codice della propria tessera di iscrizione presso una qualsiasi biblioteca di pubblica lettura operante sul territorio sardo. Pur non risultando obbligatoria (non è presente alcun asterisco rosso nella scheda), la compilazione di detto campo è indispensabile affinché la Biblioteca Scientifica Regionale della Sardegna possa erogare il servizio di fornitura. Gli utenti che non siano in possesso di una tessera di iscrizione in biblioteca, devono pertanto provvedere ad iscriversi presso una biblioteca sarda prima di procedere alla registrazione su NILDE.

#### STEP 6

| > Registrazione > usede                                                                                                    |                 |  |  |  |
|----------------------------------------------------------------------------------------------------|-----------------|--|--|--|
| Registrazione completata, il tuo account è stato creato<br>È necessario attendere che la biblioteca scelta abiliti il vostro account.<br>Riceverete una mail di conferma dell'avvenuta abilitazione al servizio NILDE. |                 |  |  |  |
| Usemame: PaoloRossi<br>Passuod                                                                                                    |                 |  |  |  |
| Biblioteca: BSR - Biblioteca Scientifica Regionale della Sardegna                                                                                                    |                 |  |  |  |
| ≡ pado rossiĝatsardegna it<br>€340-66778899                                                                                                    |                 |  |  |  |
| < Torna alla Home-page                                                                                                    | > <u>Stampa</u> |  |  |  |

Una volta completata la procedura di registrazione, il sistema invia una **email di conferma** all'indirizzo di posta elettronica inserito dall'utente. **Un'ulteriore email di notifica** sarà inviata dal sistema non appena la Biblioteca Scientifica Regionale della Sardegna **avrà validato la registrazione abilitando l'utente** al servizio.